## 9. 貸出した資料が返却されたとき

相互貸借で貸出した資料が届いたときの操作です。

□業務の流れ

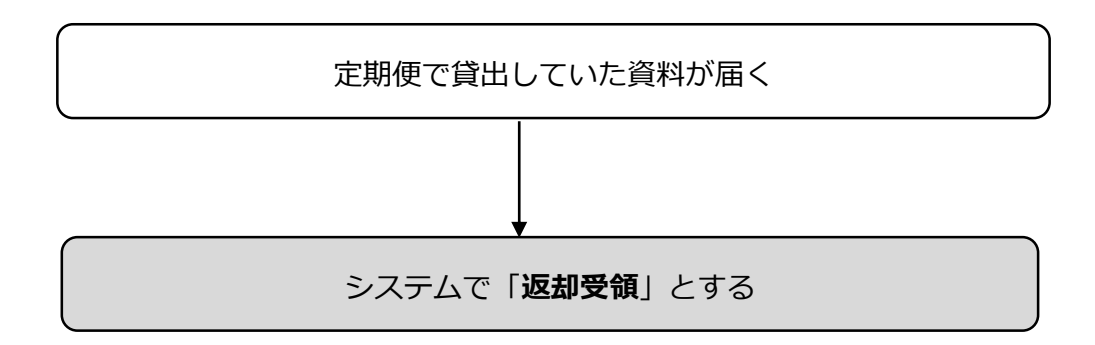

## 返却された資料を「返却受領」します

| 1<br><sub>貸借</sub>           | メインヘ                                              |
|------------------------------|---------------------------------------------------|
| ■相互貸借メイン                     |                                                   |
| ▼借受業務                        | ▼貸出業務                                             |
| ●借受レコード一覧                    | <ul> <li>         ・         ・         ・</li></ul> |
| <u> •依頼中の資料</u> 2件           | <u> •依頼された資料</u> 0件                               |
| <u>●借受中の資料</u> 0件            | <ul> <li>●予約中の資料</li> <li>○件</li> </ul>           |
|                              | <u>• 貸出中の資料</u> 1件                                |
| <ul> <li>●借受資料の検索</li> </ul> | <ul> <li>●貸出資料の検索</li> </ul>                      |
|                              |                                                   |

## 1 貸出業務のなか の「貸出中の資料」を クリックします。

| 2<br>貸借<br><sup>貸借</sup>                                         |                           |            |    | メインヘ            |         | <b>P</b>    |
|------------------------------------------------------------------|---------------------------|------------|----|-----------------|---------|-------------|
| <ul> <li>●貸出資料一覧(貸出中)画面</li> <li>表示件数: 10件 ♥ 依頼元: すべて</li> </ul> |                           | ~          | 状  | <u> </u> 懇: すべて | ~       |             |
| 依賴日:~                                                            |                           |            |    |                 |         | 絞<br>り<br>み |
| 1 / 1 ページ 返却受領                                                   |                           | 1          | 相互 | ē貸借No:          |         | <           |
| No▲▽ □ 書名                                                        | ISBN                      | 申込館△▽      | ХŦ | 状態△▽            | 更新日△    | $\nabla$    |
| 26 <u>よけたおもてなし課</u>                                              | 978-4-04<br>-100784-<br>6 | 岐阜県図書<br>館 |    | 返却発送前           | 2015/08 | /19         |

2 返却された資料
 の□にチェックを入
 れ、「返却受領」をク
 リックします。

※借受時に資料には さんだ単票のバーコ ードを使用してもか まいません。

| 3 <sup>貸借</sup><br><sub>i貸借</sub> | X72A <i>i</i> | ħ                |
|-----------------------------------|---------------|------------------|
| ■貸出資料一覧(貸出中)画面                    |               |                  |
| 表示件数: 10件 🔽 依頼元: すべて              | ✔ 状態:すべて ✔    |                  |
| 依頼日:                              |               | 絞<br>り<br>込<br>み |
| 0 / 0 ページ 返却受領                    | 4 相互貸借No:     | • •              |
| 条件に合致する資料がありません                   |               |                  |

 一覧から資料は 消えますので、「メイ ンへ」をクリックし て前に戻ります。

| 4 <sup>貸借</sup> |                                        |        |                    |                                |          | メインヘ |
|-----------------|----------------------------------------|--------|--------------------|--------------------------------|----------|------|
| ■相互貸借メ·         | イン                                     |        |                    |                                |          |      |
|                 | ▼借受業務<br>●借受レコード一覧                     |        | ▼貸出<br>•貸)         | 出業務<br>出レコード一覧                 | 7        |      |
|                 | <u>●依頼中の資料</u> 2件<br><u>●借受中の資料</u> 0作 | 件<br>件 | <u>•依</u> ;<br>•予; | <u>頼された資料</u><br>約中の資料         | 0件<br>0件 |      |
|                 | ●借受資料の検索                               |        | •貸)<br>•貸)         | <u>出中の資料</u><br>出 <u>資料の検索</u> | 0件       |      |

4 貸出業務のなかの「貸出レコードー
 覧」をクリックします。

5 状態を「完了」に し、「絞り込み」をク リックします。

| 貸借<br>5<br><sub>1負借</sub>                                                          | X72N <i></i> 🎼 |  |
|------------------------------------------------------------------------------------|----------------|--|
| ■貸出資料一覧画面                                                                          |                |  |
| 表示件数: 10件 🔽 依頼元: すべて                                                               | ▼ 状態:すべて ▼     |  |
| 依賴日: ~                                                                             | 完了を含む: □ 絞り込み  |  |
| 留出了承 予約了承 貸出不可             0 / 0 ページ 予約資料確保 予約了承取消 返却受領            条件に合致する資料がありません | ▲ 相互貨借No:      |  |

| 6<br>1 / 1 ペー | 貸出了承     予約了承       ジ     予約資料確保     予約了承 | 貸出不可<br>取消 返却             | ট 相〕<br>1受領 □:自動 | 互貸借No:[<br>]印刷 | ¢          |
|---------------|-------------------------------------------|---------------------------|------------------|----------------|------------|
| No▲▽          | □ 書名                                      | ISBN                      | 申込館△▽ メモ         | 状態△▽           | 更新日△▽      |
| 10            | □ 県庁おもてなし課                                | 978-4-04<br>-100784-<br>6 | 岐阜県図書<br>館       | 完了             | 2015/08/04 |
| 13            | □ 三匹のおっさん ふたたび                            |                           | 岐阜県図書<br>館       | 完了             | 2015/08/04 |
| 25            | □ 県庁おもてなし課                                | 978-4-04<br>-100784-<br>6 | 岐阜県図書<br>館       | 完了             | 2015/08/19 |
| 26            | □ 県庁おもてなし課                                | 978-4-04<br>-100784-<br>6 | 岐阜県図書<br>館       | 完了             | 2015/08/19 |

6 返却受領した資料が表示され、状態が「完了」になっています。

■■これでシステム上の処理はすべて終了しました。■■